# STEP1-1. アプリのインストール

# Google Fitのインストール

## ①Google Play Storeを起動

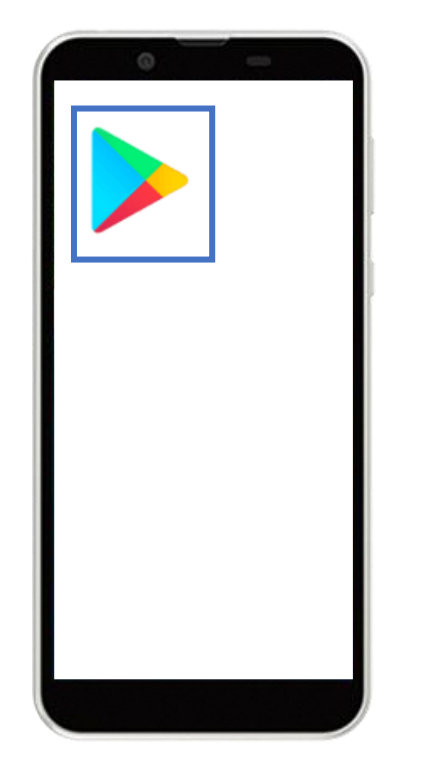

Androidのホーム画面から 「Google Play Store」を起 動

### ②アプリ検索

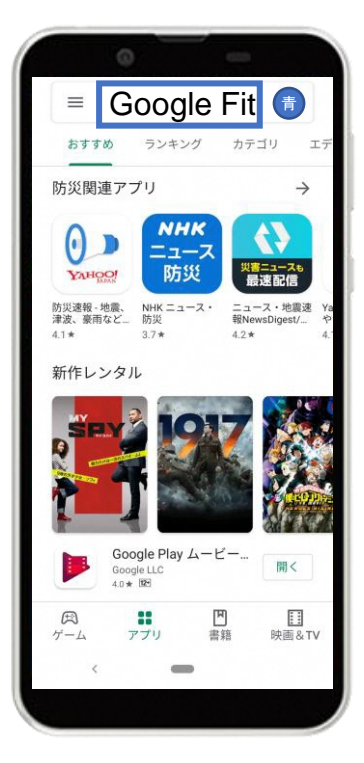

画面上の検索タブより 「Google Fit」を検索

## ③インストール

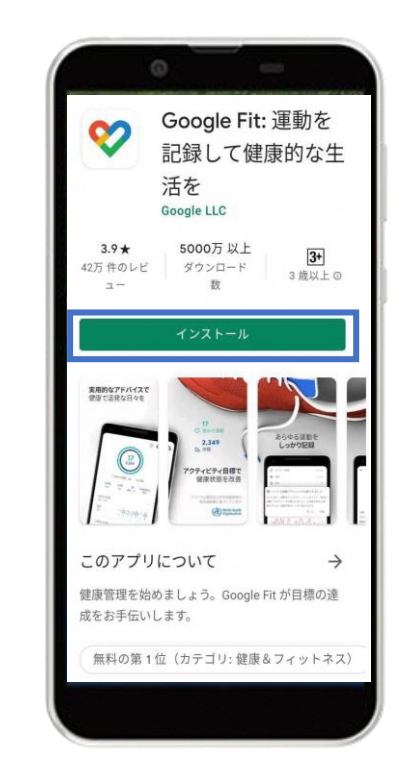

<sup>「</sup>インストール」をタップ

6

<u>Google Fitの設定</u>

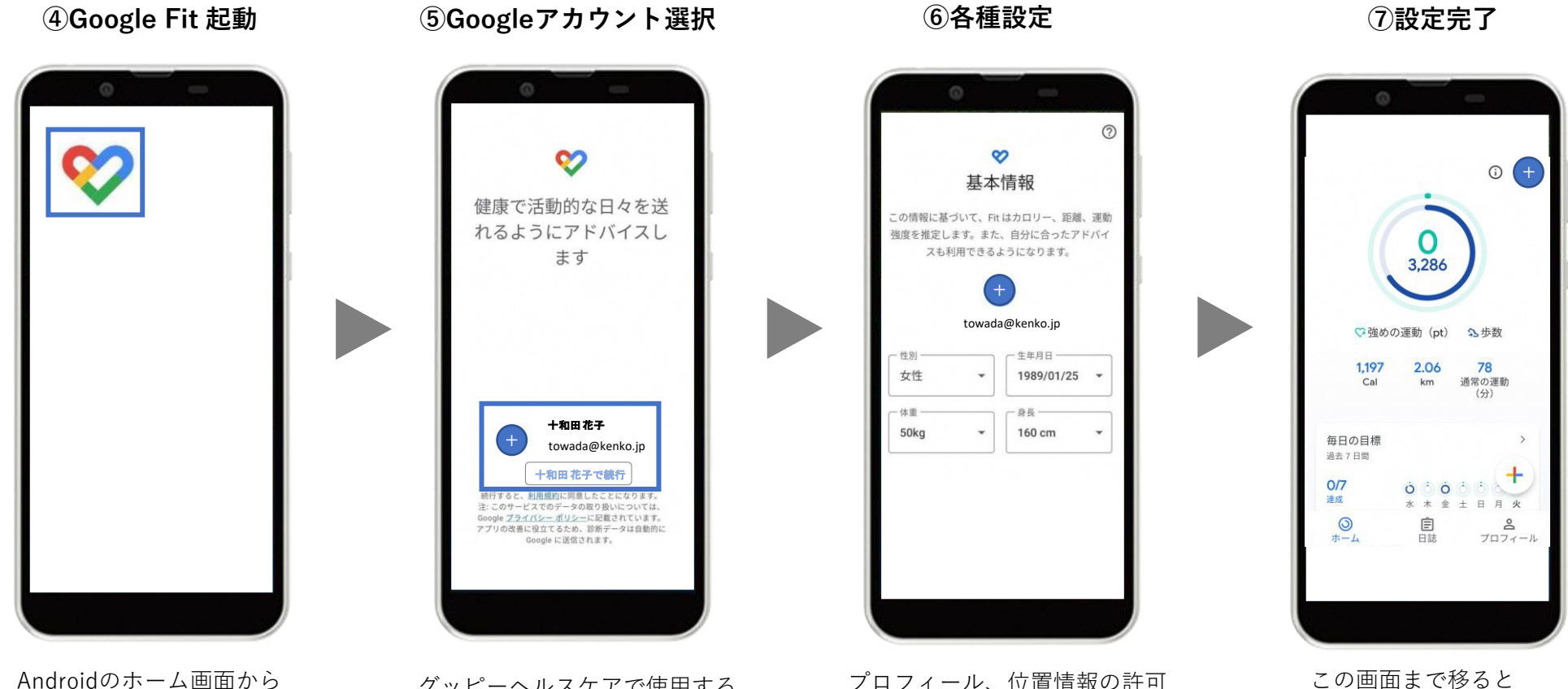

Androidのホーム画面から インストールされた 「Google Fit」を起動

グッピーヘルスケアで使用する Googleアカウントを選択

プロフィール、位置情報の許可 などを初期設定を進める

初期設定が完了です

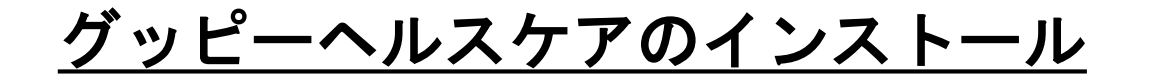

#### ①Google Play 起動

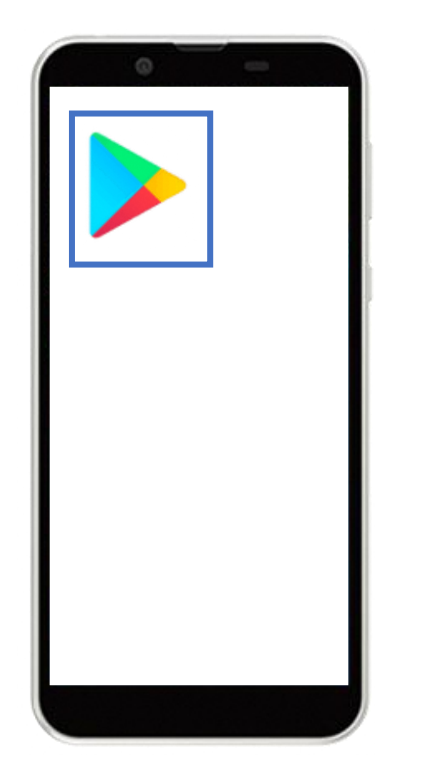

②アプリ検索

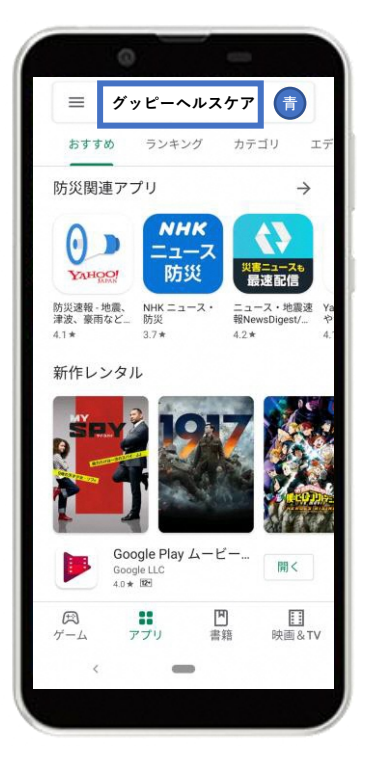

③インストール

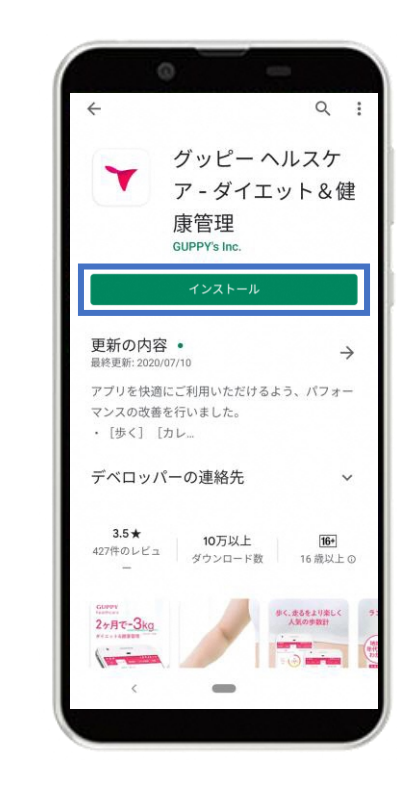

「インストール」をタップ

Androidのホーム画面から 「Google Play Store」を起動

画面上の検索タブより 「グッピーヘルスケア」を検索

# STEP1-1. アプリのインストール

#### ⑤アプリ起動画面

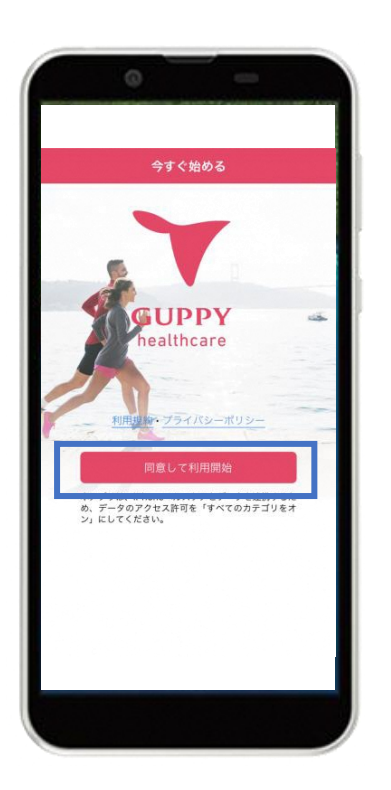

利用規約・プライバシーポリシー を確認し[同意して利用開始]をタップ

#### ④グッピーヘルスケアを起動

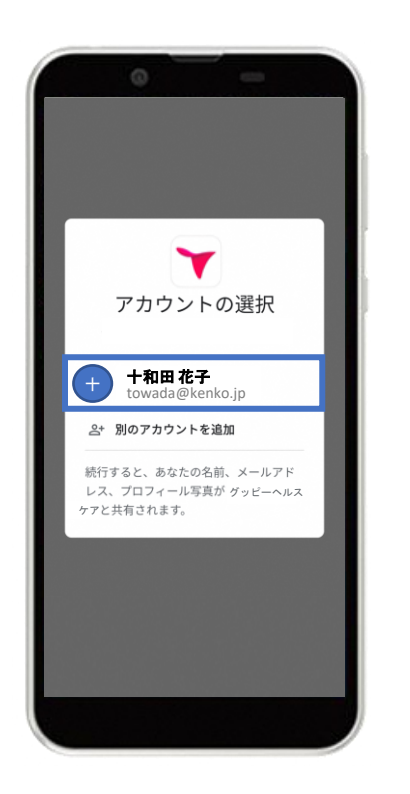

利用するGoogleアカウントを選択

#### ⑤Google Fitとの連携

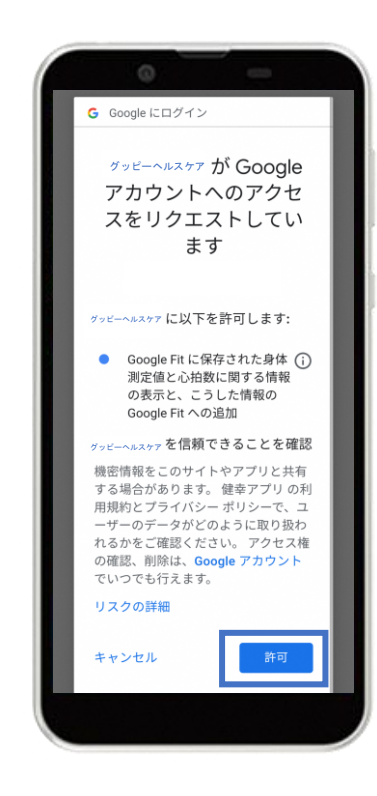

右下の「許可」をタップし、 Google Fitと連携する

# 

①プロフィール登録

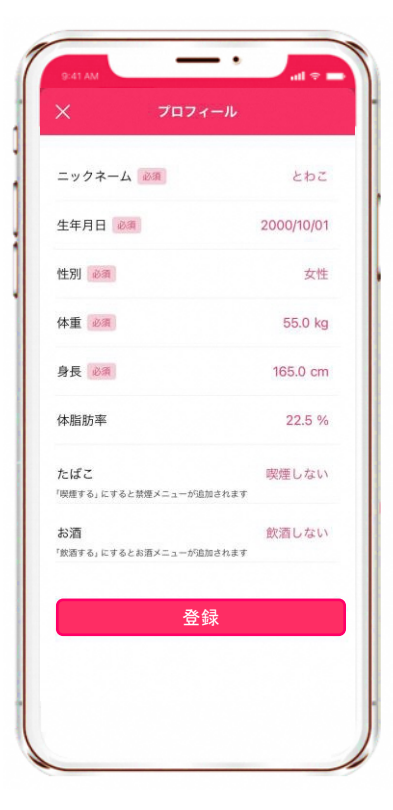

②目標設定

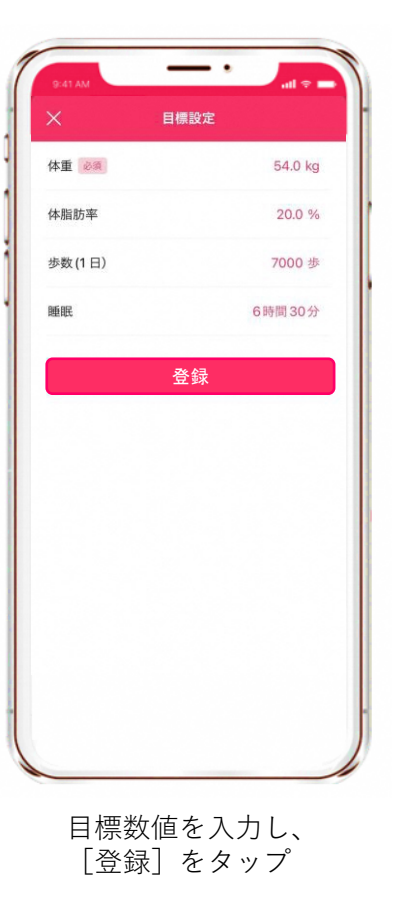

③登録完了

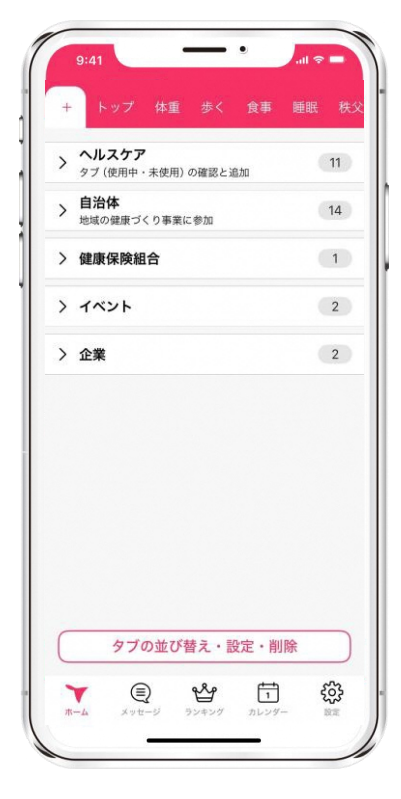

この画面に移れば プロフィール登録は完了

# STEP2. [十和田市] の追加

# ① [+] ボタン

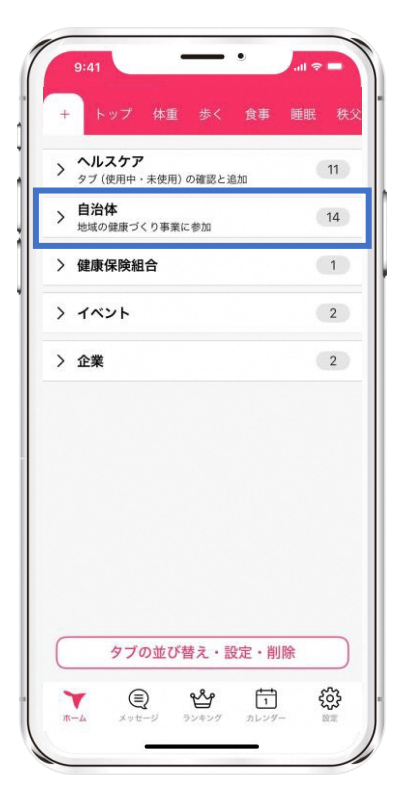

アプリ左上の [+] ボタン内 自治体をタップ

## (2) [十和田市] を選択

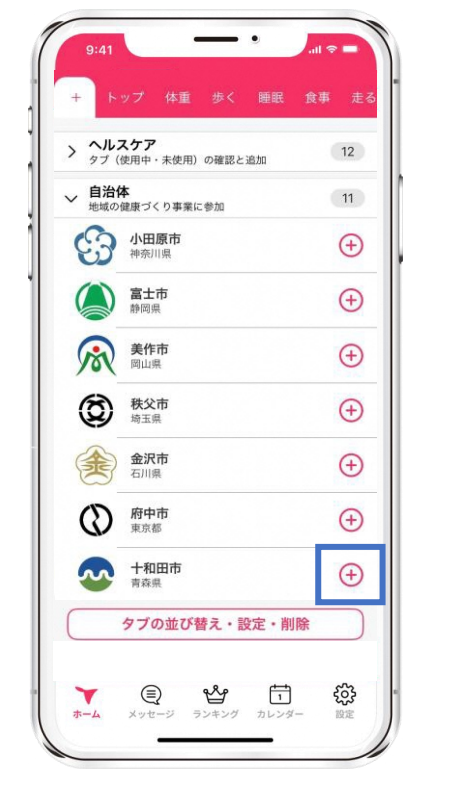

[十和田市] をタップ

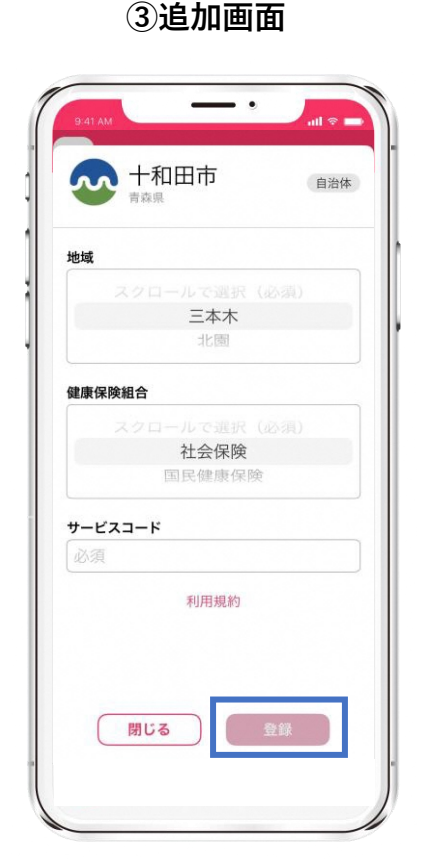

地域、健康保険組合を選択。 サービスコード(**516791**)を 入力後、[登録]をタップ

## ④十和田市ページ

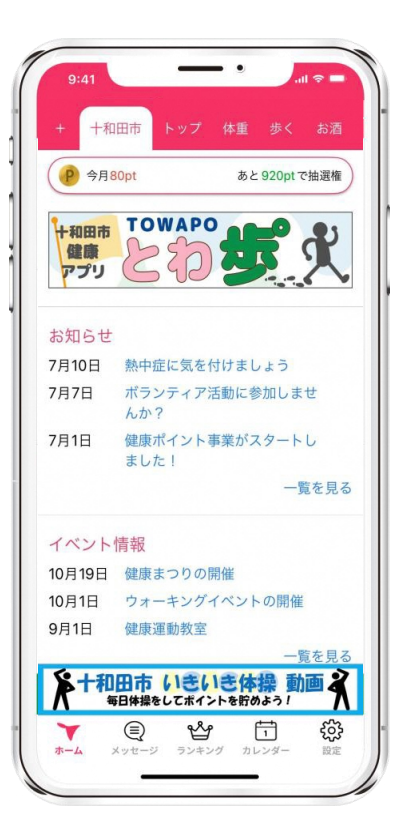

画面上部に[十和田市]のタブ が追加されたら事業参加完了